## ScanSurveyVC Ver.6 インストールガイド 【ネット認証版】

## STEP1 インストーラーをダウンロードしてインストール

- 下記の方法でインストーラーをダウンロードします。
  ダウンロードページにアクセスしダウンロード
  サポートページよりダウンロードページへアクセスします。
  CD 内に[HPURL.txt]が入っています。その中の URL をコピー & ペーストしてください。
  あらかじめダウンロードページ用ユーザー名、パスワードが必要です。
- 対象アプリケーションをクリックし、[setup.exe]を[実行]または[保存]してください。[保存]を選択した
  場合、インストーラーをダブルクリックします。
- 3) 実行したら、画面の指示に従いインストールを行ってください。

## STEP2 アプリケーションを起動

- 1) [ScanSurveyVC Ver.6]アイコンをクリックして起動します。
- 2) 起動しますと「ハードプロテクトが見つかりません。ライセンスサーバーに接続しますか?」とメッセージが表示されますので、「はい」をクリックしてください。

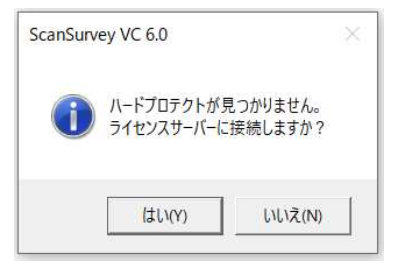

## STEP3 ログイン

- 1) ログイン画面が表示されますので、ユーザーIDとパスワードを入力します。
  - ユーザーID とパスワードはあらかじめメールにて送付させていただいております。大切に保管してください。
  - 一度ログインすると次回から自動的にログインします。再度ログイン画面を表示する場合は、[Ctrl]キーを 押しながらアイコンをダブルクリックして起動してください。

| ライセンスサーバーに接続します。<br>ユーザーIDとパスワードを入力してください。<br>ユーザーID ///スワード | ログイン     |                    | ×            |
|--------------------------------------------------------------|----------|--------------------|--------------|
| 2-ザ-ID ////////////////////////////////////                  | ライセンスサーバ | ーに接続します<br>2ワードを入力 | 。<br>.てください。 |
| パスワード                                                        |          |                    |              |
| パスワード                                                        | ユーサーID   |                    |              |
|                                                              | パスワード    |                    |              |

アンインストールは[コントロールパネル]の[プログラムのアンインストール]から行ってください。